## STEP-BY-STEP GUIDE FOR ADP LEAVE ENTRY

- 1. Log into ADP (https://workforcenow.adp.com/theme/index.html#/home)
- 2. Type name of employee in search bar in the middle of the top of the screen
- 3. People > Employment Profile
- 4. On the right-hand side of the screen, above the regular pay square, you will see a blue bordered box that says *Start Employee Change*
- 5. Click on *Start Employee Change* box
- 6. Select *Place on Leave* from the dropdown menu
- 7. Upload Leave Form
- 8. Follow the prompts to place employee on leave
- 9. Upload Leave Form
- 10. Submit

To return your employee from leave in ADP

- 1. Log into ADP
- 2. Type name of employee in search bar in the middle of the top of the screen
- 3. People > Employment Profile
- 4. Go to middle square titled Status
- 5. Click on the blue bordered box that says Edit
- 6. Enter information to return employee from leave.